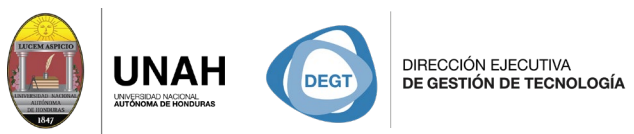

SISTEMA

ECARIO

**BI IOTFCA** 

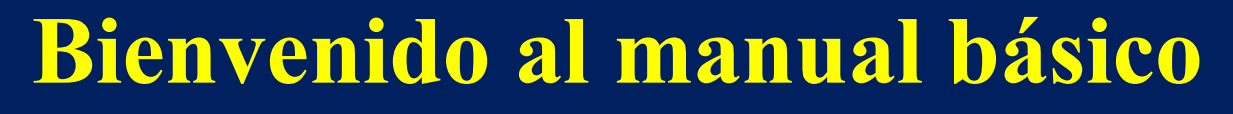

Ví

## Cambiar el estilo de cita en Word

Sistema Bibliotecario/ Biblioteca Virtual

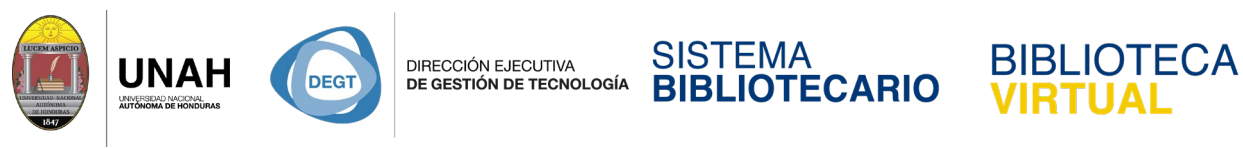

## Cambiar el estilo de cita en Word

El estilo de cita determina la forma en que aparecen sus citas en el texto.

Despliegue el menú desplegable Estilo de cita.

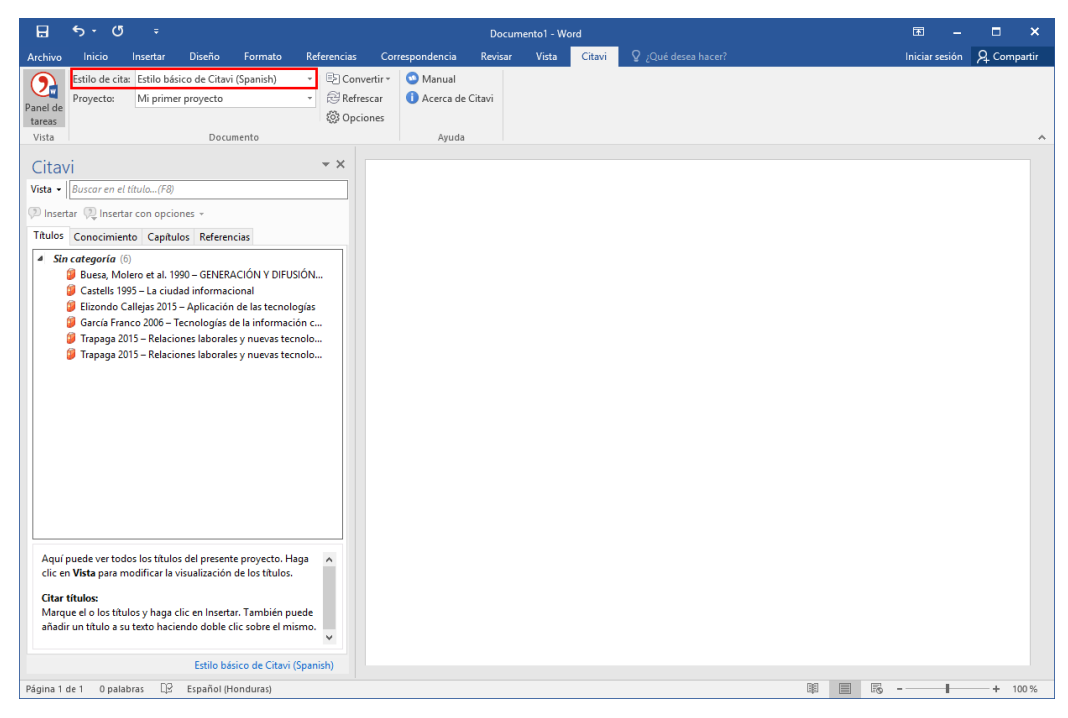

Haga clic en el estilo de cita que desee usar en su documento.

El nuevo estilo de cita se aplicará a todo el documento automáticamente.

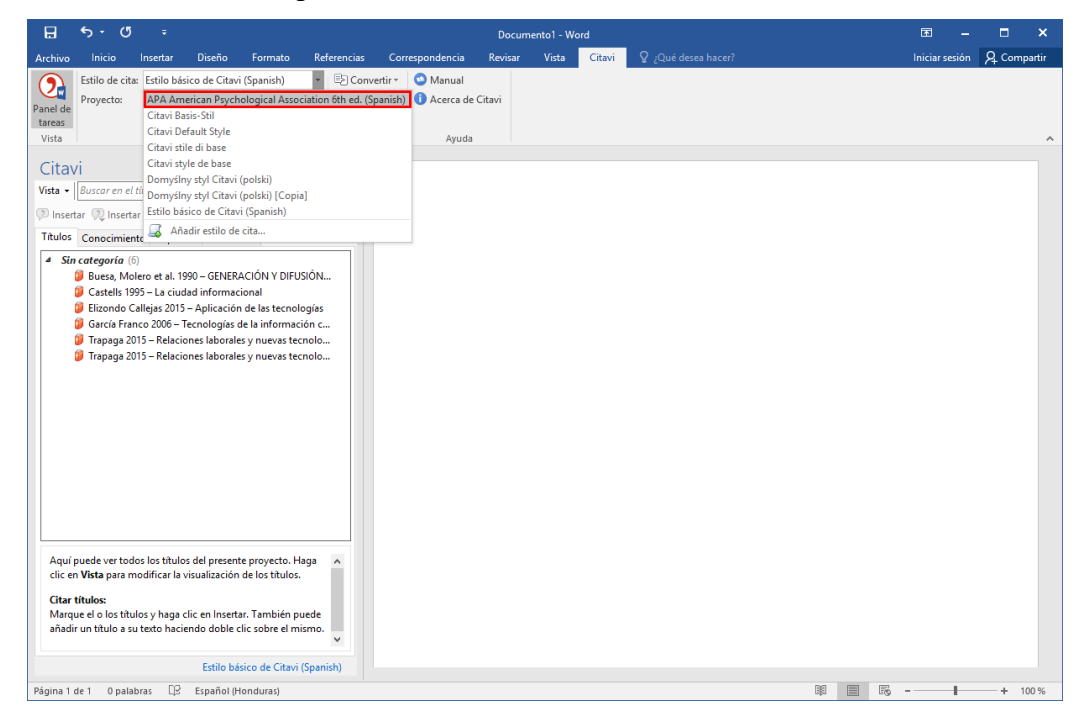

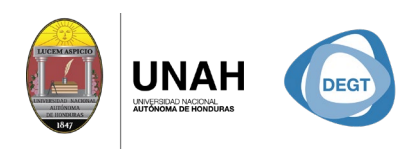

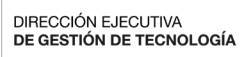

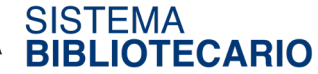

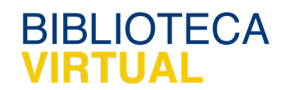

Dirección Ejecutiva de Gestión de Tecnología

## Sistema Bibliotecario

## Biblioteca Virtual

Edificio de Biblioteca

Horario de atención: lunes a viernes | 8:00am a 8:00pm

Tel. (504) 2216-3043/46 Ext. 100122, 100093

 $\underline{www.bibliovirtual.unah.edu.hn} \mid \underline{www.facebook.com/SBUNAH}$